# Jak na dispečerskou aplikaci V Open Rails

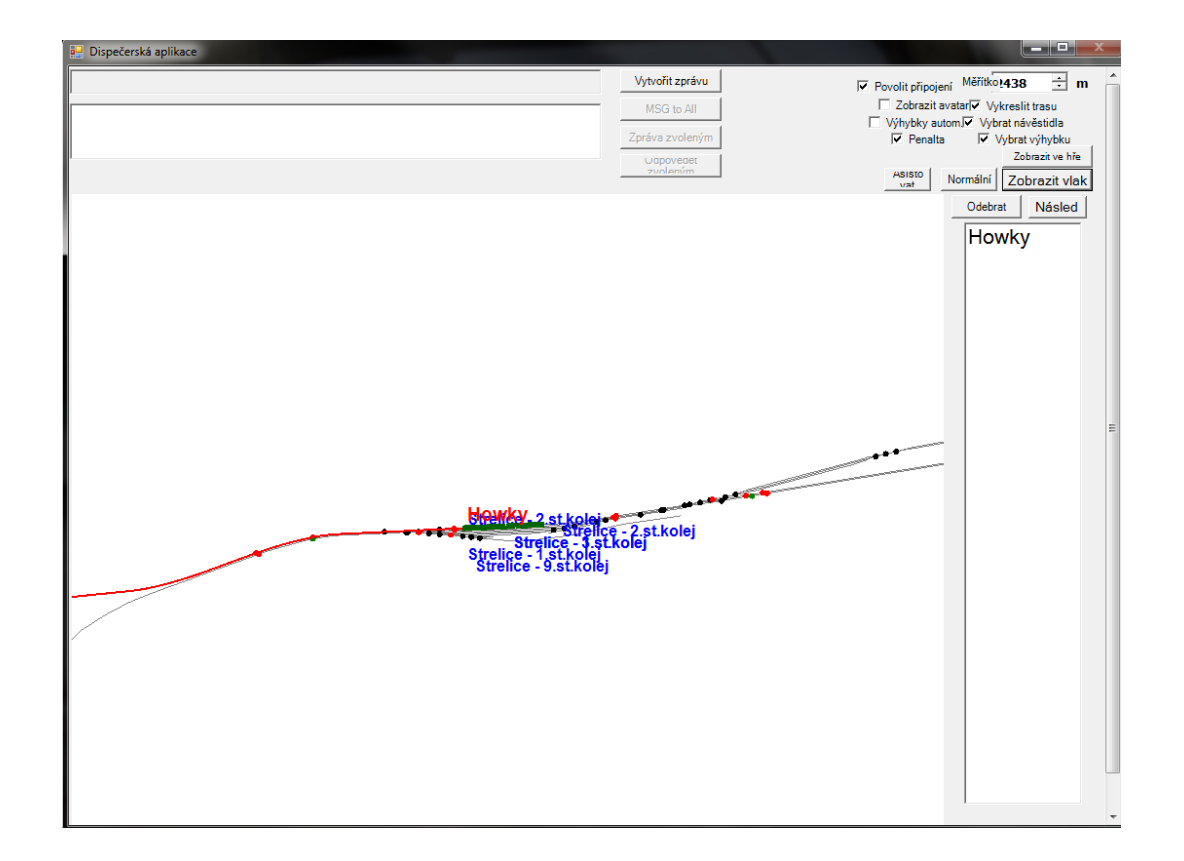

## Aby nám dispečerská aplikace fungovala je potřeba ji mít povolenou v Nastavení v záložce Obecné

| Nastavení                                                                                |
|------------------------------------------------------------------------------------------|
| Obecné Zvuky Obraz Simulace Klávesnice Logování dat Hodnocení Aktualizace Experimentální |
| 🕼 Živák                                                                                  |
| Vepoužívat živák v externích pohledech                                                   |
| 🕼 Dispečerská aplikace                                                                   |
| Postupně odbrzditelné vzduchové brzdy                                                    |
| Binární soubory "large address aware" (pro všechna 64bitová a 3GB ladění na 32bit)       |
| Potlačit potvrzovací zprávy                                                              |
| 21 Rychlost plnění brzdového potrubí (PSI/s)                                             |
| Čeština 🔻 Jazyk                                                                          |
| bar 🗸 Jednotka tlaku                                                                     |
|                                                                                          |
|                                                                                          |
|                                                                                          |
|                                                                                          |
|                                                                                          |
|                                                                                          |
|                                                                                          |
|                                                                                          |
| OK Storno                                                                                |

#### Po spuštění a načtení Open Rails provedeme zapnutí dispečerské okna pomocí kláves

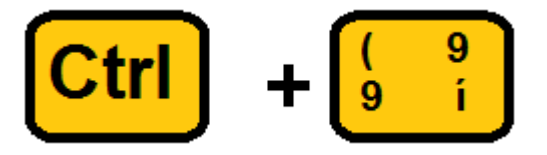

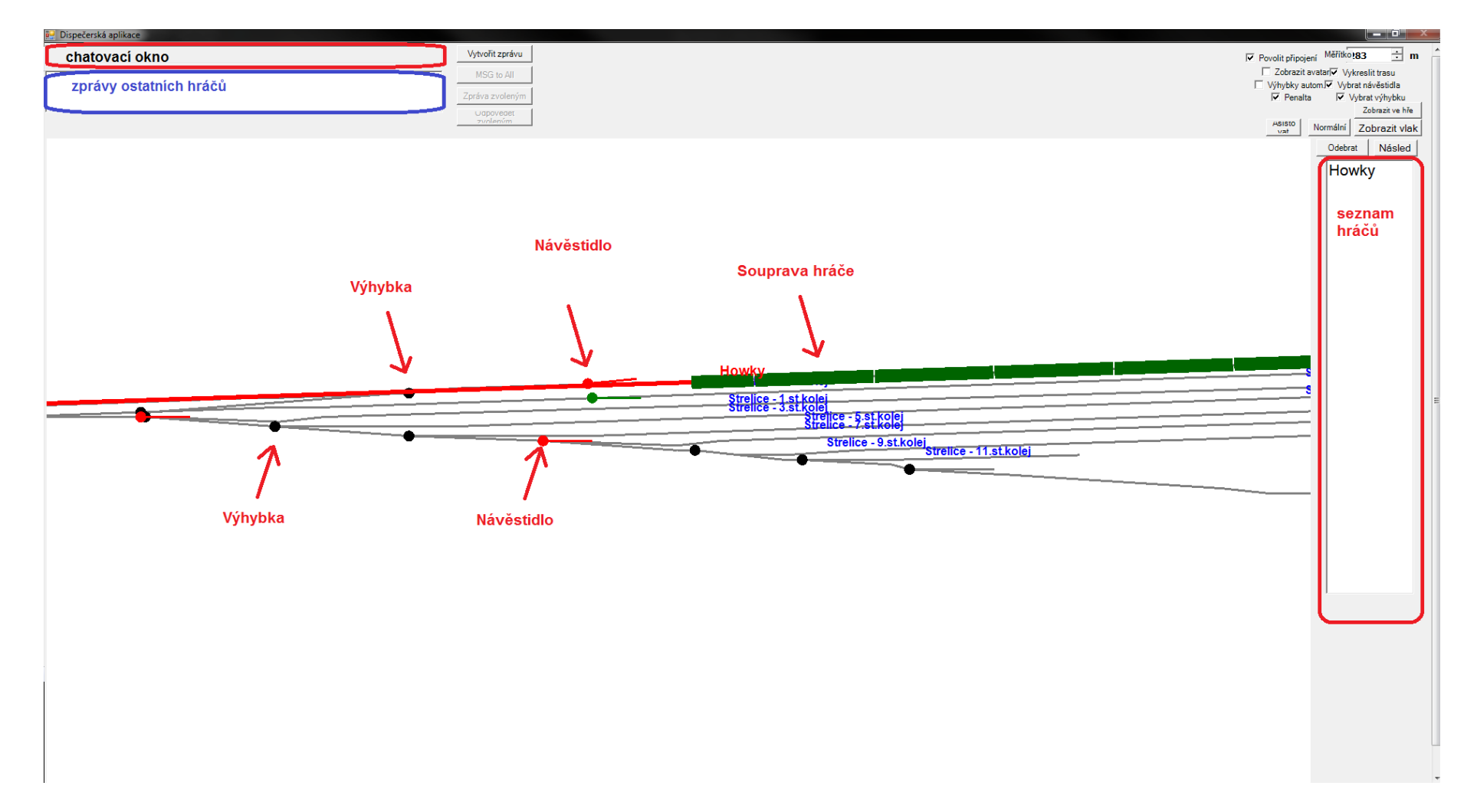

Malé upozornění jedná li se o síťovou hru: Dispečerskou aplikaci může ovládat pouze ten kdo založil server ! ostatní mohou dispečerskou aplikaci ovládat jen tehdy pokud jim hlavní dispečer (tvůrce serveru) povolí ovládání, jak na to si popíšeme v další části návodu.

Trochu si to popíšeme co tu máme.

Měřítko - Můžeme si nastavit přiblížení na mapě dispečerské aplikace Povolit připojení - Zrušíte možnost připojit se dalším hráčům na server Zobrazit avatary - zobrazení Avataru u hráče (obrázek) Výhyky automaticky - Automatické stavění vlakové cesty před vlakem Penalta - Tresty (zjistíme více informací ) Vykreslit trasu - Vykreslí cestu vlaku aby dispečer věděl kudy vlak pojede Vybrat návěstidla - Zruší možnost ovládat návěstidla přes dispečerskou aplikaci

Vybrat výhybku - Zruší možnost ovládat výhybky přes dispečerskou aplikaci

Poslední dvě možnosti se hodí pokud máte blízko sebe návěstidlo nebo výhybku a nemůžete přehodit např. výhybku neboť se vám otevírá návěstidlo.

### Tlačítka v kombinaci se seznamem hráčů ( Nejdříve klikneme na jméno hráče a potom si vybereme tlačítko )

Zobrazit ve hře - Zobrazení soupravy hráče přímo ve hře, ne v dispečerské aplikaci ! Potom už stačí přepnout kameru na venkovní pohled nebo jiný a vidíme hráče kterého máme zvoleného. Nefunguje pohled na stanoviště.

Asistovat - Povolí hráči ovládat dispečerskou aplikaci jako pomocný dispečer Normální - odebere hráči možnosti pomocného dispečera Zobrazit vlak - Zobrazí soupravu hráče na dispečerské aplikaci (nemusíme složitě hráče hledat po mapě) Odebrat - Odpojí hráče z mapy Násled - Sledování hráče ( Mapa se pohybuje sama tím jak hráč jede )

Návod vypracoval Howky

Jak přestavit výhybku ? Klikneme levým nebo pravým tlačítkem myši na výhybku a vybereme možnost přestavení.

To Main Route - postavení rovno To Side Route - postavení do odbočky

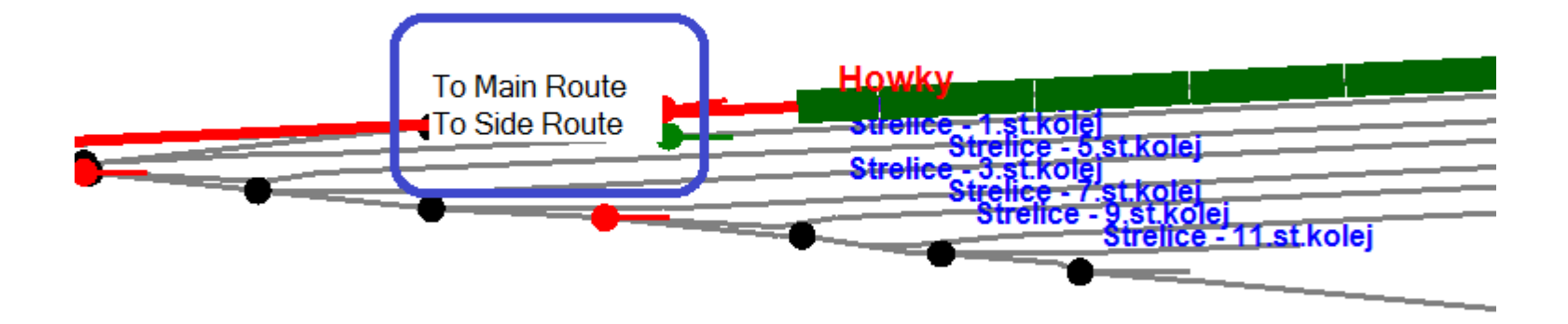

#### Jak ovládat návěstidla ?

Návěstidla se obsluhují automaticky, ale občas je potřeba návěstidlo přestavit ručně. Klikneme levým nebo pravým tlačítkem myši na návěstidlo a vybereme možnost.

System Controlled - přepnutí návěstidla do automatického modu (návěstidlo se ovládá samo dle postavené cesty ) Stop - návěst stůj Approach - návěst pro odbočku Proceed - návěst volno

Aby fungovalo ruční ovládání, musí být návěstidla nastavena v souboru sigcfg Ale to si popíšeme v jiném návodu.

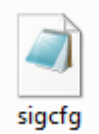

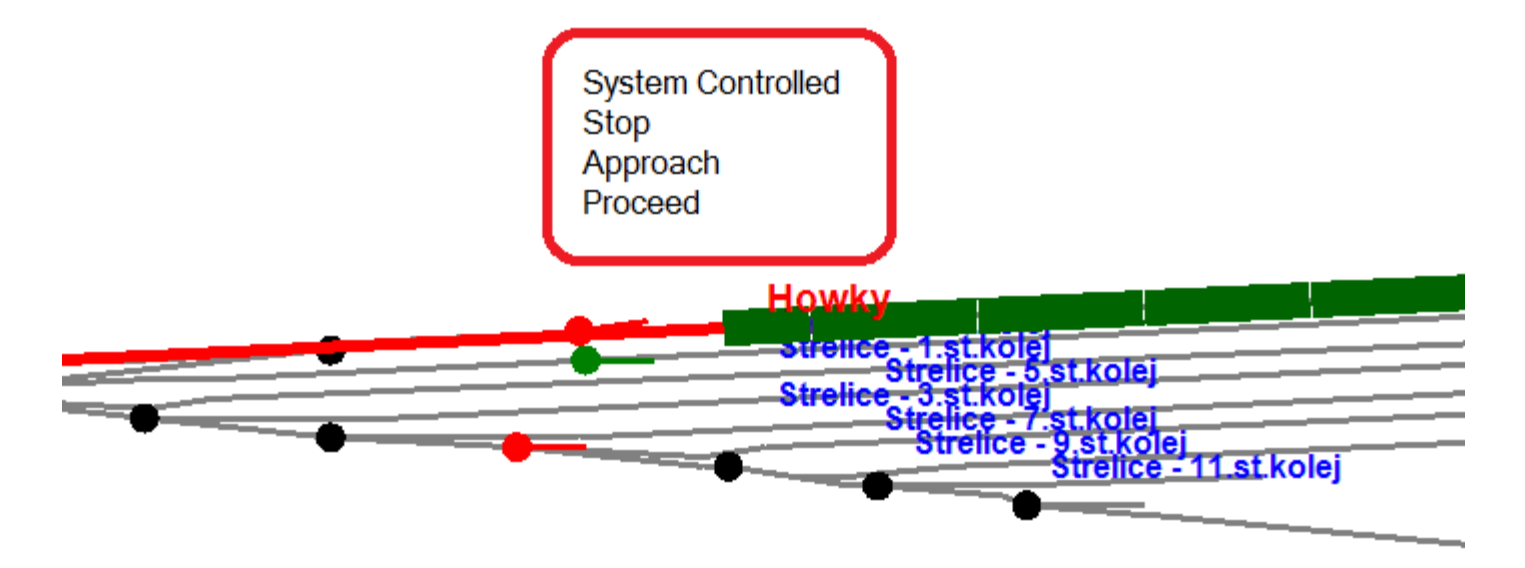

Komunikace - Chat Pokud chceme napsat zprávu stiskneme tlačítko Vytvořit zprávu tím se zpřístupní okno pro psaní zprávy. Napíšeme zprávu a Entrem odešleme.

Tlačítka MSG to All - odeslat zprávu všem Zpráva zvoleným- odeslat zprávu vybrané osobě Odpovědět zvoleným - odeslat zprávu zvoleným (časem si to ujasníme)

| Vytvořit zprávu       |
|-----------------------|
| MSG to All            |
| Zpráva zvoleným       |
| Uapoveaet<br>zvoleným |